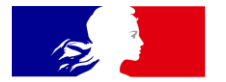

# MINISTÈRES TRANSITION ÉCOLOGIQUE COHÉSION DES TERRITOIRES MER

Liberté Égalité Fraternité

> Direction Eau et Biodiversité (DEB)/ Service du NUMérique (SNUM)

## MINISTÈRES TRANSITION ÉCOLOGIQUE COHÉSION DES TERRITOIRES MER

Liberté Égalité Fraternité

# **FORMATION SÉMAFOR**

# MENU - SUIVI

|    | Suivi•                                                               |  |  |  |  |  |  |
|----|----------------------------------------------------------------------|--|--|--|--|--|--|
|    | 💵 Nombre de dispositifs par programme                                |  |  |  |  |  |  |
|    | 🖽 Nombre de dispositifs par programme principal                      |  |  |  |  |  |  |
| 1. | 🔟 Nombre de dispositifs par programme et par opérationnalité         |  |  |  |  |  |  |
|    | Répartition des adions par type                                      |  |  |  |  |  |  |
|    | III Nombre d'actions par programme et par type                       |  |  |  |  |  |  |
|    | 🕏 Répartition des actions en fonction de leur état d'avancement      |  |  |  |  |  |  |
|    | 🚯 Répartition des coûts estimés des actions par financeur            |  |  |  |  |  |  |
|    | Répartition des autorisations d'engagement des actions par financeur |  |  |  |  |  |  |
|    | Répartition des crédits de paiement des actions par financeur        |  |  |  |  |  |  |
| 2. | I Lister les exports                                                 |  |  |  |  |  |  |
| 3. | Programmation financière                                             |  |  |  |  |  |  |

Vérification des actions

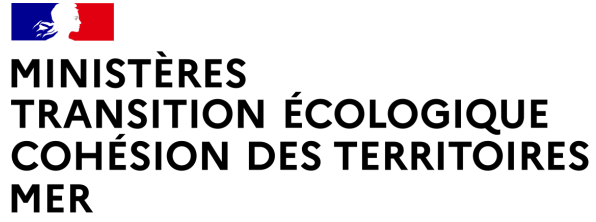

Liberté Égalité Fraternité

# **1. LES GRAPHIQUES**

### Les graphiques

#### 9 graphiques sont proposés

#### Suivi - Administration -

Suivi des programmes de surveillance

🗠 Nombre de dispositifs par programme principal

🗠 Nombre de dispositifs par programme et par opérationnalité

Répartition des actions par type

Mombre d'actions par programme et par type

E Répartition des actions en fonction de leur état d'avancement

Répartition des coûts estimés des actions par financeur

Répartition des autorisations d'engagement des actions par financeur

E Répartition des crédits de paiement des actions par financeur

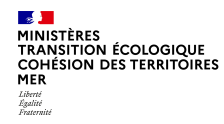

### Les graphiques

#### Différentes améliorations apportées aux graphiques :

- ➔ Pour les trois premiers graphiques
- possibilité de filtrer sur plusieurs SRM
- Sélection multiple « Maj+clic droit souris »

- Bouton « Exporter »

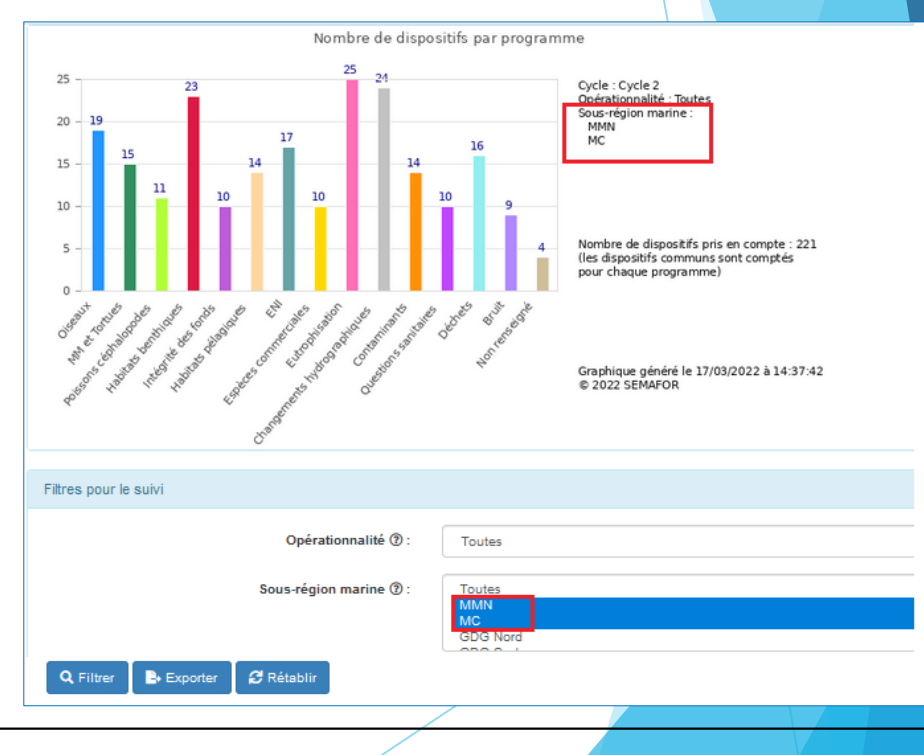

5

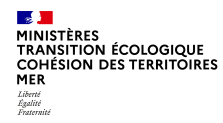

### Différentes améliorations apportées aux graphiques :

- Uniformisation de la légende des graphiques
- Modification de certains titres de graphique
- Amélioration de l'affichage des pourcentages
- Format des pourcentages :

(Nombre décimale avec un chiffre après la virgule)

- Personnalisation des graphiques à partir du filtre
- ⇒ Les filtres des graphiques ont été améliorés
  ⇒ Les filtres « Cycles » et « Programmes » sont liés

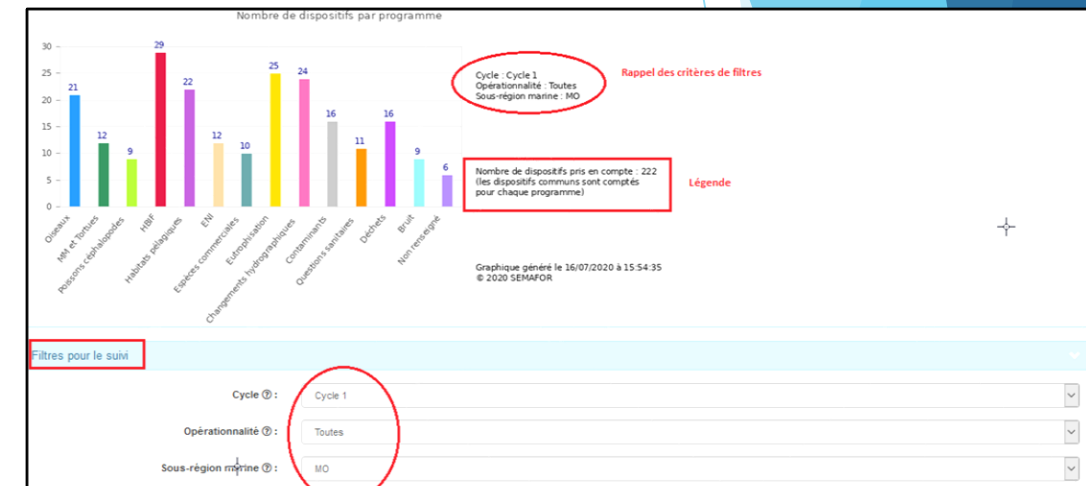

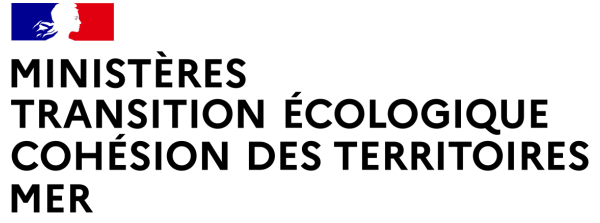

Liberté Égalité Fraternité

# **2. LES EXPORTS**

### Les exports Profil « Responsable »

#### <u>11 exports sont proposés</u>

- Export n°3 :
  - Ajout « Coût estimés des actions »
- Renommage de l'export n°3 : <u>Coûts estimés</u> des actions
  (budget prévisionnel)
- Exports 7 et 8 : Ajout du « Cycle » dans les exports
- Export 11 : Export des coûts des dispositifs

| Export #01 : Dispositifs de surveillance (Granularite = Dispositif de surveillance)      |
|------------------------------------------------------------------------------------------|
| Export #02 : Actions d'un cycle                                                          |
| Export #03 : Coûts estimés des actions (budget prévisionnel)                             |
| Export #04 : Coûts financés des actions (budget réalisé)                                 |
| Export #05 : Lien entre dispositif de surveillance et volet BEE                          |
| Export #06 : Lien entre dispositif de surveillance et volet OE                           |
| Export #07 : Liste des dispositifs de surveillance par programme thématique et par cycle |
| Export #08 : Lien entre dispositifs de surveillance et sous-régions marines et cycles    |
| Export #09 : Lien entre dispositifs de surveillance et cycles DCSMM                      |
| Export #10 : Lien entre dispositifs de surveillance et politiques (ou CMR)               |
| Export #11 : Coûts des dispositifs existants sans modification DCSMM                     |

8

#### Les exports Profil « Consultant\_Externe »

Export #01 : Dispositifs de surveillance (Granularité = Dispositif de surveillance)

Export #05 : Lien entre dispositif de surveillance et volet BEE

Export #06 : Lien entre dispositif de surveillance et volet OE

Export #07 : Liste des dispositifs de surveillance par programme thématique et par cycle

Export #08 : Lien entre dispositifs de surveillance et sous-régions marines et cycles

Export #09 : Lien entre dispositifs de surveillance et cycles DCSMM

Export #10 : Lien entre dispositifs de surveillance et politiques (ou CMR)

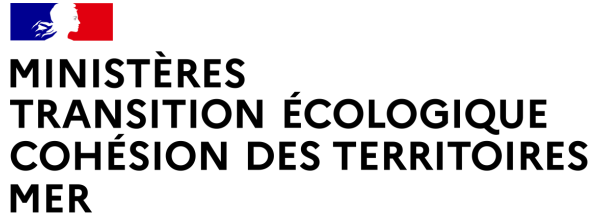

Liberté Égalité Fraternité

# 3. LA PRORAMMATION FINANCIERE

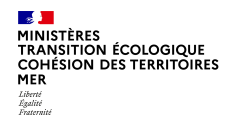

### Programmation financière

| $\rightarrow$ Recherche par pro-             | ogram | me et pa                                                                                                    | ar année (pa                | r défaut l'ann                                                                                 | ée +1 e                                         | est affiche                              | ée) – 2 Secti                                                                                                    | ons                                                            |                                                |                           |                                                 |
|----------------------------------------------|-------|----------------------------------------------------------------------------------------------------|-----------------------------|------------------------------------------------------------------------------------------------|-------------------------------------------------|------------------------------------------|----------------------------------------------------------------------------------------------------|----------------------------------------------------------------|------------------------------------------------|---------------------------|-------------------------------------------------|
| Г                                            | _     | Filtres pour la prog                                                                                                    | rammation financière        |                                                                                                |                                                 |                                          |                                                                                                    |                                                                |                                                |                           | · · · · · · · · · · · · · · · · · · ·           |
| 1 <sup>ère</sup> section :                   |       |                                                                                                    | Prog                        | ramme 🕲 : Tous                                                                                 |                                                 |                                          |                                                                                                    |                                                                |                                                |                           | ~                                               |
| Filtros                                      |       | An                                                                                                    | née des coûts estimés de l' | action () :* 2023                                                                              |                                                 |                                          |                                                                                                    |                                                                |                                                |                           |                                                 |
| 1 11(175)                                    |       | Q Filtrer                                                                                                    | Exporter 🛛 🞜 Rétablir       | Exporter et zipper les fiches a                                                                | ctions                                          |                                          |                                                                                                    |                                                                |                                                |                           |                                                 |
|                                              |       |                                                                                                    |                             |                                                                                                |                                                 |                                          |                                                                                                    |                                                                |                                                |                           |                                                 |
| Г                                            | -     | Liste des coûts estimés des actions non archivées pour 2023                                                                                                    |                             |                                                                                                |                                                 |                                          |                                                                                                    |                                                                |                                                |                           |                                                 |
|                                              |       |                                                                                                    |                             |                                                                                                |                                                 |                                          |                                                                                                    |                                                                |                                                |                           |                                                 |
| 2 <sup>nde</sup> section :<br>Résultat de la |       | Thématique                                                                                                    | Code action                 | Action                                                                                         | Coût<br>estimé<br>total du<br>projet (€<br>TTC) | Financement<br>DC SMM<br>attendu (€ TTC) | Financeurs                                                                                                    | Commentaire                                                    | Dispositif de suivi                            | Date de<br>mise à<br>jour |                                                 |
| recerche                                     | -     | D1PC  D1PC  D1P | 03PC-Cotiers_Action10       | Analyse de données collectées<br>par les dispositifs de suivi<br>existants sur les amphihalins | 27 400                                          | 27 411                                   | Direction Générale de<br>l'Aménagement, du<br>Logement et de la Nature<br>(DGALN) – Direction de<br>l'Eau et de la Biodiversité<br>(DEB) | Montant total pour 2022<br>frais de gestions inclus<br>(4111€) | Observation des<br>captures en mer<br>(OBSMER) | 20/08/2021                | Afficher  Z' Modifier  Exporter la fiche action |

L'écran de "Programmation financière" permet d'avoir une vision globale des coûts estimés pour une année donnée par programme de surveillance et de générer facilement les fiches actions correspondantes.

- $\rightarrow$  2 Filtres pour la programmation financière
  - → Programme
  - → Année des coûts estimés de l'action

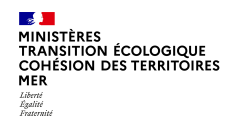

### Programmation financière

#### 3 Exports :

- 1 Export du résultat de la recherche sous forme de tableau au format csv. (A ouvrir avec Calc ou Excel)
- Pour rappel une fiche pratique est disponible sur le site d'information :
- http://info.semafor.din.developpement-durable.gouv.fr/fiches-pratiques-r12.html
- 2 Exporter et zipper l'ensemble des fiche « actions »

issues de la recherche

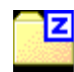

2022-04-06\_14-05-44\_fiche\_action.zip

- 3 Exporter la fiche action (fichier au format .odt) de L'action sélectionnée
- $\Rightarrow$  Rétablir
- Réinitialise les critères de recherche

| A                | nnée des coûts estimés de l  | 'action (1) : * 2020                                                                                                    |                                                 |                                          |                                                                                          |                                                                                                    |                                                                                                    |                           |                                                              |
|------------------|------------------------------|----------------------------------------------------------------------------------------------------|-------------------------------------------------|------------------------------------------|------------------------------------------------------------------------------------------|----------------------------------------------------------------------------------------------------|----------------------------------------------------------------------------------------------------|---------------------------|--------------------------------------------------------------|
| Q Filtrer        | Exporter 🖉 Rétablir          | B+ Exporter et zipper les ficher                                                                                                    | s actions                                       |                                          |                                                                                          |                                                                                                    |                                                                                                    |                           |                                                              |
| (                | 1.                           | 2.                                                                                                    |                                                 |                                          |                                                                                          |                                                                                                    |                                                                                                    |                           |                                                              |
| iste des coûts e | stimés des actions non archi | ivées pour 2020                                                                                                    |                                                 |                                          |                                                                                          |                                                                                                    |                                                                                                    |                           |                                                              |
|                  |                              |                                                                                                    |                                                 |                                          |                                                                                          |                                                                                                    |                                                                                                    |                           |                                                              |
| Thématique       | Code action                  | Action                                                                                                    | cout<br>estimé<br>total du<br>projet (C<br>TTC) | Financement<br>DC SMM<br>attendu (€ TTC) | Financeurs                                                                               | Commentaire                                                                                                    | Dispositif de suivi                                                                                                    | Date de<br>mise à<br>jour |                                                              |
| 🗄 DS             | 10Contaminants_Action7       | Vérification de l'application<br>des modifications proposées<br>en 2015 et de la qualité des<br>données REPOM<br>bancarisées dans la base de<br>données Quadrige. |                                                 |                                          |                                                                                          |                                                                                                    | RÉseau national de<br>surveillance de la qualité des<br>eaux et des sédiments des<br>POrts Maritimes (REPOM)                       | 19/01/2018                | Afficher  (2 <sup>e</sup> Modifier  Exporter la fiche action |
| D8               | 10Contaminants_Action1       | Mise en œuvre du dispositif<br>des campagnes dédiées à la<br>mesure des effets des<br>contaminants chimiques<br>chez les organismes marins                        | 305 000                                         |                                          | Agence(s) de<br>l'Eau – Non<br>précisé                                                   | Financeurs pressentis : AE<br>Coûts provisoires pour<br>Séliloire 2020 : 305584 €<br>HT                                         | Campagnes DCSMM dédiées<br>"Contaminants" grands<br>estuaires (SELIMED,<br>SELILOIRE et SELISEINE)                                 | 14/08/2018                | Afficher  G' Modifier  E- Exporter is fiche action           |
| ₽ DS             | 08Eutro_Action1              | Mobilisation des réseaux<br>locaux dédiés à l'étude des<br>flux de nutriments.                                                                                    | o                                               |                                          | Agence(s) de<br>l'Eau – Non<br>précisé<br>Office Français de<br>la Biodiversité<br>(OFB) | Les financeurs renseignés<br>sont des financeurs<br>pressentis. Autre financeur<br>pressenti: ministère chargé<br>de l'écologie | Programme RID (évaluation<br>de l'ensemble des apports<br>fluvieux sélectionnés menée<br>dans le cadre des CMR<br>OSPAR/Bercelone) |                           | Afficher  Z' Modifier  Exporter la fiche action              |